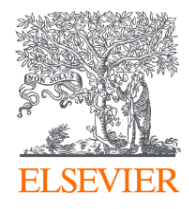

## Elsevier Reaxys使用介绍

俞靓 (Sam Yu) Elsevier Life Science Customer Consultant Mail:S.yu.2@Elsevier.com Phone: 18930408012

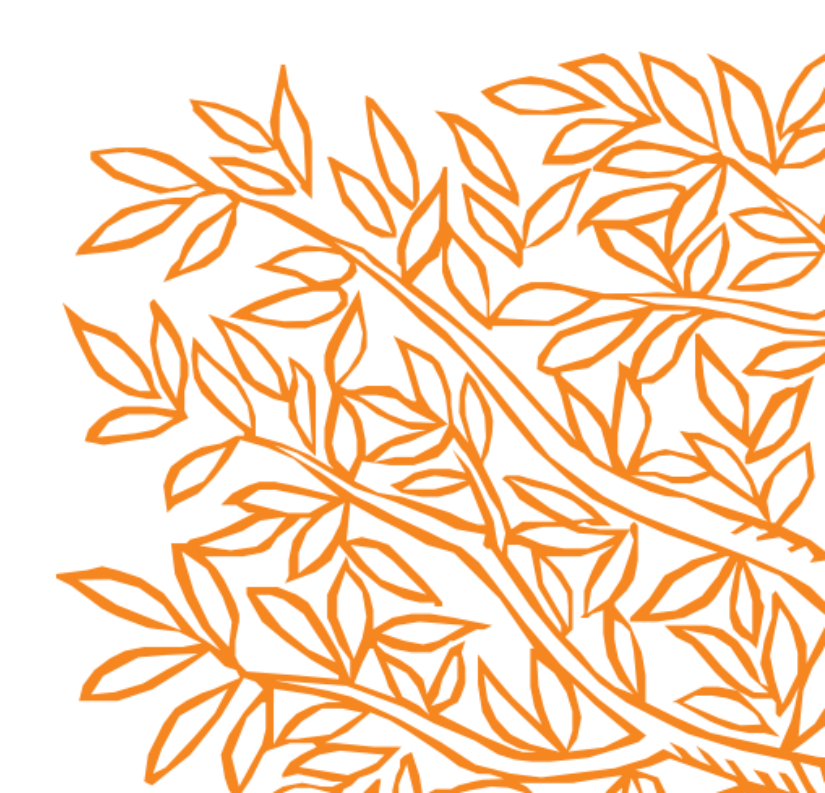

#### Agenda

- Reaxys内容与发展规划
- Reaxys中的检索
  - Reaxys对文献的提炼
  - Reaxys中物性数据的查询与反向检索
  - Reaxys中的结构面板与复杂反应定义
  - Reaxys中的实用小案例
- Q&A

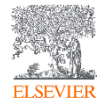

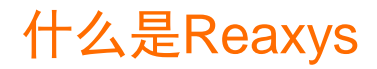

Reaxys是Elsevier旗下Life Science产品线中基于数据深度提炼与挖掘的化学及相关学科的科研信息平台

#### 6,000万文献

(Elsevier, ACS, Nature-Springer, Blackwell, Taylor and Francis,etc)

#### 150万专利

WPO, USPO, EPO [≈ mid 70's >] PO: JP, KR, CN, TW [2015 >] 2020年将扩展到100家专利机构

#### 38万书的章节

Beilstein, Gmelin,....

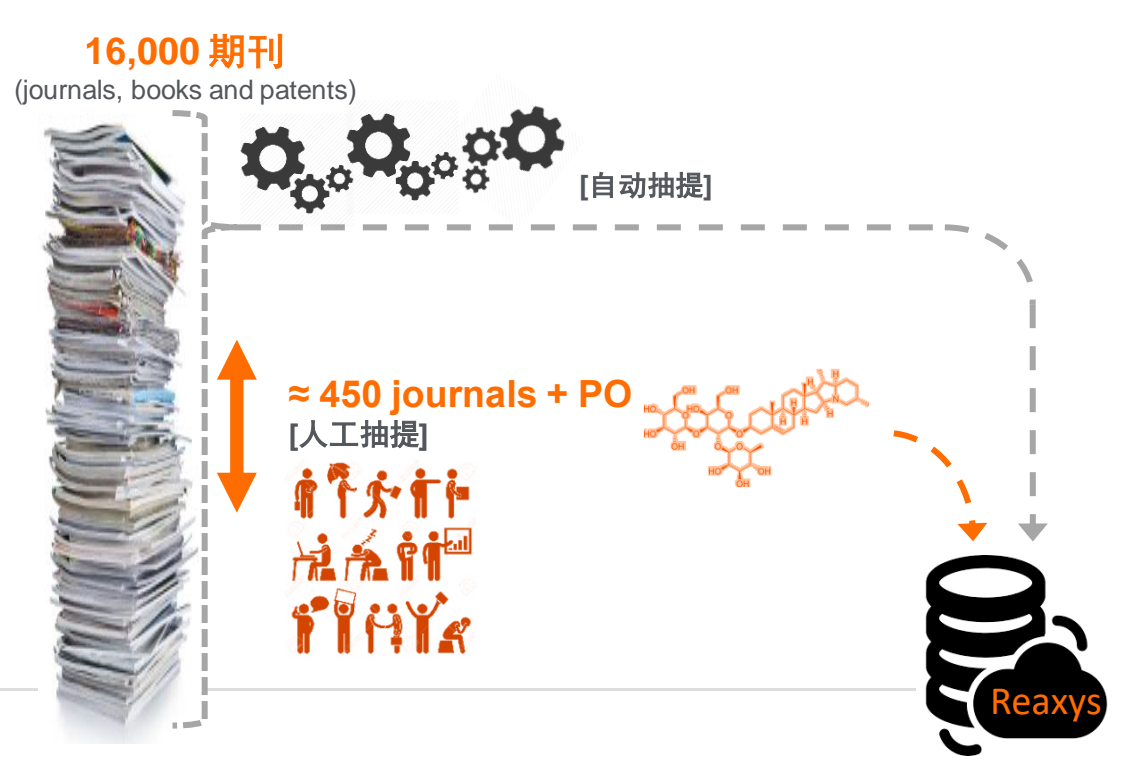

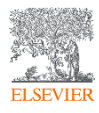

#### Reaxys的战略是为化学研究的全生命周期,提供完整的化学生态系统

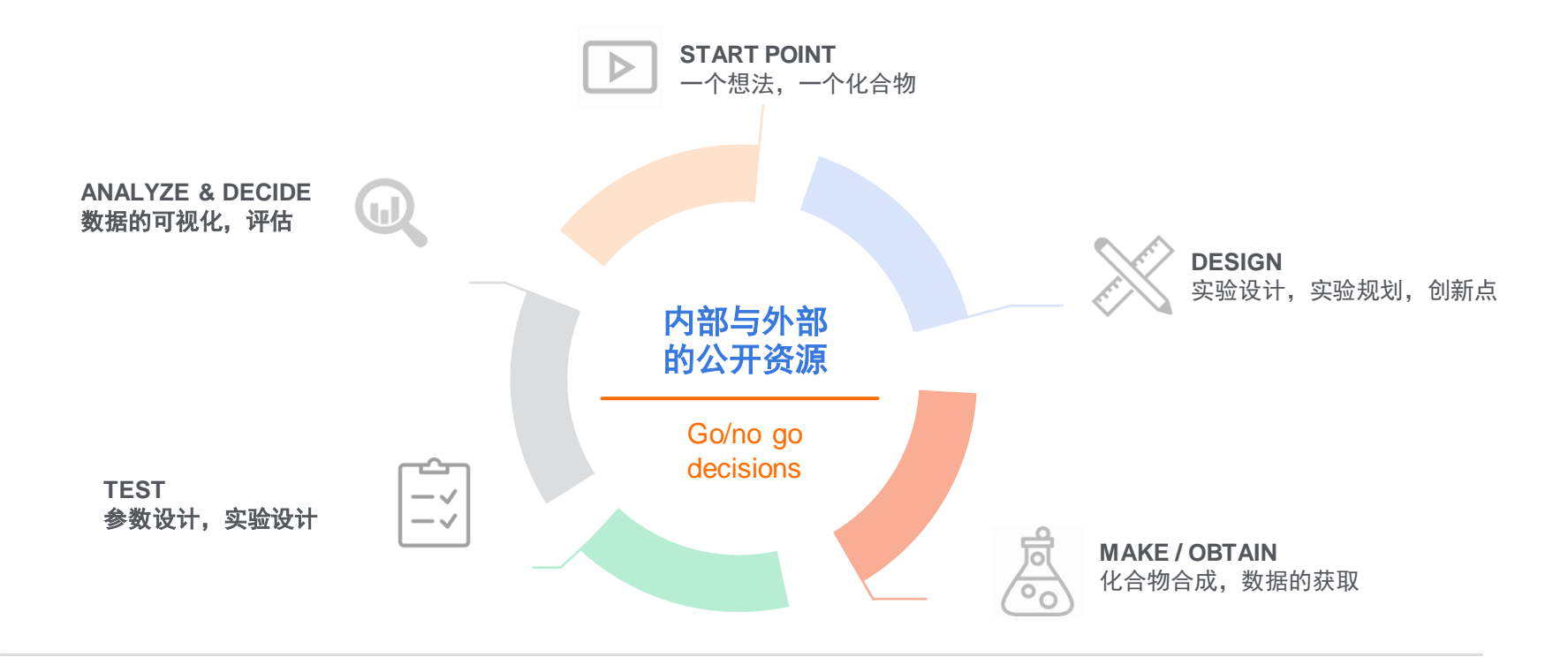

#### 不断利用AI/ML技术, 引领数据库到解决方案的行业升级

Reaxys等Elsevier Life Science 全线产品都在朝解决方案方向发展

![](_page_4_Figure_2.jpeg)

### 越来越多的AI/ML技术融入到数据库中

#### 靶点预测

| Target                                                                            | Common<br>name | Uniprot ID | Target Class      | Probability* | Kn<br>act<br>(3D |
|-----------------------------------------------------------------------------------|----------------|------------|-------------------|--------------|------------------|
| Adenosine receptor A2a                                                            | ADORA2A        | P29274     | Membrane receptor |              | 584              |
| Adenosine receptor A2b                                                            | ADORA2B        | P29275     | Membrane receptor |              | 170              |
| Adenosine receptor A1                                                             | ADORA1         | P30542     | Membrane receptor |              | 488              |
| Adenosine receptor A3                                                             | N/A            | P33765     | Membrane receptor |              | 690              |
| Neuropeptide Y receptor type 5                                                    | NPY5R          | Q15761     | Membrane receptor |              | 299              |
| Cannabinoid receptor 1                                                            | CNR1           | P21554     | Membrane receptor |              | 1418             |
| 5-hydroxytryptamine receptor 2A                                                   | HTR2A          | P28223     | Membrane receptor |              | 106              |
| 5-hydroxytryptamine receptor 2C                                                   | HTR2C          | P28335     | Membrane receptor |              | 54               |
| Cannabinoid receptor 2                                                            | CNR2           | P34972     | Membrane receptor |              | 1633             |
| Corticotropin-releasing factor receptor 1                                         | CRHR1          | P34998     | Membrane receptor |              | 216              |
| Sodium-dependent serotonin transporter                                            | SLC6A4         | P31645     | Transporter       |              | 12               |
| Phosphatidylinositel 4,5-bisphosphate 3-kinase catalytic subunit<br>delta isoform | PIK3CD         | O00329     | Enzyme            |              | 100              |
| Cathepsin L1                                                                      | CTSL           | P07711     | Cysteine Protease |              | 159              |
| Epidermal growth factor receptor                                                  | EGFR           | P00533     | Tyr Kinase        |              | 674              |

#### 利用动物临床前数据预测药物临床安全性

![](_page_5_Picture_4.jpeg)

#### MMP分析

![](_page_5_Figure_6.jpeg)

#### 合成预测

![](_page_5_Figure_8.jpeg)

#### Elsevier Life Science Solution中已经开始融入不同领域的AI技术

#### Agenda

- Reaxys内容与发展规划
- Reaxys中的检索
  - Reaxys对文献的提炼
  - Reaxys中物性数据的查询与反向检索
  - Reaxys中的结构面板与复杂反应定义
  - Reaxys中的实用小案例
- Q&A

![](_page_6_Picture_8.jpeg)

一篇常见的化学相关文献的构成

![](_page_7_Figure_1.jpeg)

#### Reaxys对这篇全文的提炼

Assessment of the regioselectivity in the condensation reaction of unsymmetrical o-phthaldialdehydes

#### with alanine

D'Hollander, Agathe C.A.; Westwood, Nicholas J. - [Tetrahedron, 2018, vol. 74, # 2, p. 224 - 239]

Abstract 🔨 Index Terms 🔨 Substances 103 🗸 Reactions 236 🗸 Full Text 🏹

#### Abstract

One approach for the synthesis of isoindolinones, a privileged bioactive heterocyclic core structure, involves a conden-

sation reaction of o-phthaldialdehydes with a suitable nitrogen-containing nucleophile. This fascinating re visited here in the context of the use of o-phthaldialdehydes that contain additional substituents in the aro leading to a detailed analysis of the regioselectivity of the reaction. Eleven monosubstituted o-phthaldialde synthesised and reacted with alanine. The regioselectivity observed across the eleven substrates led to the disubstituted substrate that reacted with very high control. A gram-scale reaction followed by esterification major regioisomer in high yield. In addition, the regioselectivity observed on reaction of two novel monod substrates led to an increased mechanistic understanding.

#### Index terms

Author keyword: Condensation reaction, Mechanistic understanding, o-phthaldialdehyde, Regioselectivity EMTREE drug term: alanine, phthalaldehyde

EMTREE medical term: Article, esterification, polymerization, priority journal, regioselectivity, synthesis

Reaxys Index Terms: Swern oxidation, condensation reaction, esterification, pure, reactivity, regioselectivity, separation method, tautomerization

Assessment of the regioselectivity in the condensation reaction of unsymmetrical o-phthaldialdehydes

<sup>1</sup> with alanine

ELSEVIE

D'Hollander, Agathe C.A.; Westwood, Nicholas J. - [Tetrahedron, 2018, vol. 74, # 2, p. 224 - 239]

Abstract 🗸 Index Terms 🗸 Substances 103 🗸 Reactions 236 🗸 Full Text 🏹

Reaxys对于文献中的结构与反应都 做了提炼

22a

90%

4-substituted series

21a

OH MeO

rr 69 : 31

 $\cap$ 

20a O

Ή

MeO

### Reaxys对文献中的化合物的结构化数据提炼

![](_page_9_Figure_1.jpeg)

| Label                                 | Reference<br>D'Hollander, Agathe C.A.; Westwood, Nicholas J [Tetrahedron, 2018, vol. 74, # 2, p. 224 - 239]<br>Full Text |                  |                                         |                                            |                                                                        |                                                                                                    |  |  |  |
|---------------------------------------|----------------------------------------------------------------------------------------------------|------------------|-----------------------------------------|--------------------------------------------|------------------------------------------------------------------------|----------------------------------------------------------------------------------------------------|--|--|--|
| 21a                                   |                                                                                                    |                  |                                         |                                            |                                                                        |                                                                                                    |  |  |  |
| Melting Point, °C Reference           |                                                                                                    |                  |                                         |                                            |                                                                        |                                                                                                    |  |  |  |
| 194 - 196 D'Hollander,<br>Full Text 7 |                                                                                                    |                  | Hollander, Agat<br>I Text ⁊ De          | he C.A.; Westw<br>etails > Ab              | vood, Nichola<br>stract >                                              | s J [Tetrahedron, <b>2018</b> , vol. 74, # 2, p. 224 - 239]                                                                           |  |  |  |
| Colour & Other Location<br>Properties |                                                                                                    | lion             | Reference                               |                                            |                                                                        |                                                                                                    |  |  |  |
| white supporting information          |                                                                                                    | orting<br>mation | D'Hollander, A<br>- 239]<br>Full Text 7 | Agathe C.A.; We<br>Details >               | stwood, Nicholas J [Tetrahedron, 2018, vol. 74, # 2, p. 224 Abstract > |                                                                                                    |  |  |  |
| Description<br>(NMR<br>Spectroscopy)  | Nucleus<br>(NMR<br>Spectros                                                                                              | scopy)           | Solvents<br>(NMR<br>Spectroscopy)       | Frequency<br>(NMR<br>Spectroscopy),<br>MHz | Location                                                               | Reference                                                                                                    |  |  |  |
| Chemical<br>shifts,<br>Spectrum       | 1H                                                                                                    |                  | d(4)-methanol                           | 500                                        | supporting information                                                 | D'Hollander, Agathe C.A.; Westwood, Nicholas J<br>[Tetrahedron, 2018, vol. 74, # 2, p. 224 - 239]<br>Full Text 🛪 Details > Abstract > |  |  |  |
| Chemical<br>shifts,<br>Spectrum       | mical 13C<br>is,<br>ctrum                                                                                                |                  | d(4)-methanol                           | 125.8                                      | supporting information                                                 | D'Hollander, Agathe C.A.; Westwood, Nicholas J<br>[Tetrahedron, 2018, vol. 74, # 2, p. 224 - 239]<br>Full Text 7 Details > Abstract > |  |  |  |

文献中出现的化合物性质,全部直接抽提,或者 给出文献中出现的位置,方便科研人员直接获取, 或节省查找阅读全文的时间。

![](_page_9_Picture_4.jpeg)

#### Reaxys对原文反应的提炼(21a)

![](_page_10_Figure_1.jpeg)

![](_page_10_Picture_2.jpeg)

## Reaxys从文献中提炼出来的内容

| 化合物 Database                                 |
|----------------------------------------------|
| >150 million                                 |
| 源自文献专利中的<br>报道,供应商品库<br>(2020将继续扩大<br>供应商名录) |
|                                              |
| 性质 Database                                  |
| > 500 million                                |
| 化合物实验数据,<br>并提炼实验数据检<br>测条件                  |
|                                              |

![](_page_11_Picture_2.jpeg)

数据更新时间: 2020/8/9

#### Reaxys 2020年专利计划

2020年专利奖扩大到100家专利机构的专利

![](_page_12_Figure_2.jpeg)

#### Agenda

- Reaxys内容与发展规划
- Reaxys中的检索
  - Reaxys对文献的提炼
  - Reaxys中物性数据的查询与反向检索
  - Reaxys中的结构面板与复杂反应定义
  - Reaxys中的实用小案例
- Q&A

![](_page_13_Picture_8.jpeg)

#### Reaxys的登录界面

- IP范围内,浏览器输入<u>www.Reaxys.com</u>,可以直接进行检索,推荐Chrome, Firefox浏览器,
- 收藏夹收藏的链接建议只收藏www.Reaxys.com

| Quick search       Query builder       Results       Synthesis planner       History       Register >       Sign in       Import         Search       substances, reactions, documents and bioactivity data<br>in Reaxys, Reaxys       Import       Import       Import         Search Reaxys       Search Reaxys       Read to the search       Import       Import | Tips:           1. 账号注册(可选),注册帐号后,可以使用提<br>醒,结果集保存,结果导出功能(2020.8以后           2. Quick Search,快速检索,结构反应检索,或                                 |
|----------------------------------------------------------------------------------------------------|----------------------------------------------------------------------------------------------------|
| Substance Effect, e.g. anticoagulant                                                                                                    | <ul> <li>者输入目然语言, Reaxys智能分析语义进行检索。</li> <li>3. Query Builder, 组合检索,利用Reaxys中的 名称字段进行组合、实现不同检索需求</li> </ul>                                |
| Content Overview   Latest update: 07. August 2020 ><br>118M 49M 59M 37M<br>→ Substances ▲ Reactions ♣ Documents ♣ Bioactivities                                                                                                    | 初刊子权近门组百, 实现不问他系需求。<br><b>视频介绍:</b><br>1. Reaxys主界面: <u>https://b23.tv/av92441795</u><br>2. Quick Search: <u>https://b23.tv/av92445805</u> |
| ELSEVIER       Copyright © 2020 Elsevier Life Sciences IP Limited.         Terms and Conditions       Privacy policy         About content       Performance Page         Cookles are used by this site. To decline or learn more, visit our Cookles page       Feedback Q                                                                                           | 3. Query Builder: <u>https://b23.tv/av92565153</u>                                                                                         |

### Case 1: 快速获取化合物的理化性质

| Reaxys                                                                                                    | Quick search Query builder Results Synthesis planner History                                                                                                    | Register > Sign in ⑦ |
|----------------------------------------------------------------------------------------------------|----------------------------------------------------------------------------------------------------|----------------------|
|                                                                                                    | Search for solubility of gefitinib                                                                                                    | Import 🛃             |
|                                                                                                    | Search Reaxys solubility of gefitinib                                                                                                    |                      |
|                                                                                                    | Substance Properties, e.g. ferroelectric materials<br>AND                                                                                                    |                      |
| <b>Tips:</b><br>快速获取某个化合物                                                                                     | ن المعنوب المعنوب المحمول المحمول المحم<br>محمول المحمول المحمول المحمول المحمول المحمول المحمول المحمول المحمول المحمول المحمول المحمول المحمول المحمول ا |                      |
| 溶解性数据。                                                                                                    |                                                                                                    |                      |
|                                                                                                    | Content Overview   Latest update: 30. March 2020 >                                                                                                    |                      |
|                                                                                                    | 118M 49M 59M 37M<br>≫ Substances A Reactions Documents ● Bioactivities                                                                                                    |                      |
| ELSEVIER Copyright © 2020 Elsevier Life S<br>Terms and Conditions Privac<br>Cookies are used by this site. To | ciences IP Limited.<br>cy policy About content Performance Page<br>decline or learn more, visit our Cookies page                                                                                                    | <b>≪ RELX</b> Group™ |
| ELSEVIEX                                                                                                    |                                                                                                    |                      |

![](_page_16_Picture_0.jpeg)

| Quick search Query but                                              | lder Results Syntl                        | hesis planner      | History                                  |                                  | 1 Sub                  | ostances out of 7,831 Docum                                                          | nents, containing 130 Reactions, 1,103 T                                                                   | Targets                                                                                           |                                                                                                    | Reaxys - 1 🗸                                                    |
|---------------------------------------------------------------------|-------------------------------------------|--------------------|------------------------------------------|----------------------------------|------------------------|--------------------------------------------------------------------------------------|----------------------------------------------------------------------------------------------------|---------------------------------------------------------------------------------------------------|----------------------------------------------------------------------------------------------------|-----------------------------------------------------------------|
| Results for solubility of gefitinib                                 |                                           |                    |                                          | New 🔿 Edit 🌶                     |                        | Limit To Exclude                                                                     | Export Preparations                                                                                        | લ0 લ                                                                                              | Sort by No of References $\downarrow$ $\checkmark$                                                                          | Grid 👥 Heatmap 🔛                                                |
| ک <sup>و</sup> 1 Substances Structure : و ا<br>Edt in Query Builder | es drawn AND Propert                      | y : solubility     | Preview Results 🗸 🗸 V                    | iew Results >                    | 1                      |                                                                                      | genunio<br>C <sub>22</sub> H <sub>24</sub> N <sub>4</sub> CIFO <sub>3</sub> 446.909 894952<br>Hit Data - 4 | 13 184475-35-2<br>Bioactivity (All)                                                               | Other Data - 3,436                                                                                                    | Preparations - 83 ><br>Reactions - 130 >                        |
| 178 Documents Titles, Abstracts, H<br>Edit in Gwwy Builder          | Keywords ∶"solubility", "ge               | efitinib"          | Preview Results V                        | iew Results >                    | 4                      | ₽⊘₁ @ ≡ ₽₽                                                                           | Druglikeness                                                                                               | Spectra - 75                                                                                      |                                                                                                    | Targets - 1,103         >           Documents - 7,831         > |
| 341,792 Documents Titles, Abstracts, H<br>Edit in Query Builder     | Keywords ∶"solubility"                    |                    | Preview Results V                        | iew Results >                    |                        | ∧ Hit Data - 4                                                                       |                                                                                                    |                                                                                                   |                                                                                                    |                                                                 |
| 23,178 Documents Tiles, Abstracts, H<br>Eds in Query Builder        | Geywords ∶"gefitinib"<br>& Create Alert ♀ |                    | Preview Results V                        | iew Results ≯                    |                        | Solubility (MCS) - 4                                                                 | <u>4 hits out of 4</u>                                                                                     |                                                                                                   |                                                                                                    |                                                                 |
|                                                                     | A Solubil                                 | ity (MCS) - 4      | hits out of 4                            |                                  |                        | /                                                                                    |                                                                                                    |                                                                                                   |                                                                                                    | Show/Hide columns V                                             |
| 抽提的数据包括<br>具体的数值,或                                                  | Solubility,<br>g·l <sup>-1</sup>          | Saturation         | Temperature<br>(Solubility (MCS)),<br>°C | Solvent<br>(Solubility<br>(MCS)) | Location               | Comment (Solubility (MCS                                                             | 5))                                                                                                    | Reference                                                                                         |                                                                                                    |                                                                 |
| 者相关的文字性<br>描述                                                       |                                           |                    |                                          |                                  |                        | freely soluble in DMSO,TH<br>2-butanol and slightly solu<br>ethanol,methanol, EG and | IP and PEG-400, sparingly soluble in<br>Ible in 1-butanol, IPA,<br>I PG                                    | Alanazi, Abdullah; Alshehi<br>Molecular Liquids, 2020,<br>Full Text 7 Details >                   | ri, Sultan; Altamimi, Mohammad; Sha<br>, vol. 299, art. no. 112211]<br>Abstract >                                           | keel, Faiyaz[Journal of                                         |
|                                                                     |                                           |                    |                                          |                                  |                        | soluble in water and 1-octa                                                          | anol                                                                                                    | Wu, Kuen-Da; Chen, Grac<br>Medicinal Chemistry Let<br>Full Text 7 Cited 1 time                    | te Shiahuy; Liu, Jia-Rong; Hsieh, Che<br>tters, 2019, vol. 10, # 1, p. 22 - 26]<br>s  7 Details  Abstract                   | n-En; Chern, Ji-Wang[ACS                                        |
|                                                                     | 0.009832                                  | in pure<br>solvent | 25                                       | water                            | supporting information |                                                                                      |                                                                                                    | Wang, Xin-Xin; Tian, Fei-Y.         Tao, Zhu[Tetrahedron, 20         Full Text          Potails > | ang; Liu, Ming; Chen, Kai; Zhang, Yu<br>19, vol. 75, # 37, art. no. 130488]<br>Abstract >                                   | n-Qian; Zhu, Qian-Jiang;                                        |
| ELSEVIER                                                            | 0.0021                                    | in pure<br>solvent | 20                                       | water                            |                        |                                                                                      |                                                                                                    | Zhao, Feng; Lin, Zhaohu; Medicinal Chemistry Let<br>Full Text 7 Cited 22 tim                      | Wang, Feng; <u>Zhao, Weili; Dong, Xiao</u><br>t <b>ters, 2013</b> , vol. 23, #19, p. 5385 - 53<br>es ⊐ Details > Abstract > | chun[Bioorganic and<br>88]                                      |

#### Reaxys中化合物更多的理化性质

![](_page_17_Figure_1.jpeg)

#### Case 2: 理化性质的高级应用

• 获取KCI在乙醇中的溶解度

| Reaxys                                       | Quick search Query builder Results | Synthesis planner History       |                               | Register >          | Sign in 💿           |  |  |  |
|----------------------------------------------|------------------------------------|---------------------------------|-------------------------------|---------------------|---------------------|--|--|--|
|                                              | Search in: Reactions >             |                                 |                               | Search fields       | Q                   |  |  |  |
| 坐 🖻 🕤 🛅<br>Import Save Reset form Delete all |                                    | Structure Molecular Formula CAS | <b>♯ は</b><br>SRN TI, AB & KW | Fields Forms        | History<br>Reaxys 🔨 |  |  |  |
|                                              |                                    |                                 |                               |                     |                     |  |  |  |
|                                              |                                    |                                 |                               | Identification      | ~                   |  |  |  |
|                                              |                                    |                                 |                               | Physical Properties | ~                   |  |  |  |
|                                              |                                    |                                 |                               | Spectra             | ~                   |  |  |  |
|                                              |                                    |                                 | •                             | MedChem             | ~                   |  |  |  |
|                                              | Drag & Drop to build a new query   |                                 |                               | Other               | ~                   |  |  |  |
|                                              | Brag a Brop to baild a riow quory  |                                 |                               | Reactions           | ~                   |  |  |  |
|                                              |                                    |                                 |                               | Bibliography        | ~                   |  |  |  |
|                                              |                                    |                                 |                               |                     | PubChem 🗸           |  |  |  |
|                                              |                                    |                                 |                               |                     | eMolecules 🗸        |  |  |  |
|                                              |                                    |                                 |                               |                     | LabNetwork 🗸        |  |  |  |
|                                              |                                    |                                 |                               |                     |                     |  |  |  |

Reaxys中的Query Builder 可以按照一定的规则构建检 索式,Reaxys一共提供 180+字段和字段组,科研 人员可以自由的对这些字段 和字段组进行组合,同时 Reaxys也根据一些常见的 需求,内置了多种检索策略 模板,如"天然产物", "hERG"等

![](_page_19_Picture_0.jpeg)

![](_page_19_Figure_1.jpeg)

![](_page_20_Picture_0.jpeg)

| Reaxys                                       |          | Quick search Query builder Resu                                                           | ts Synthesis planner History                        |                                                                                                    |                                     |             |
|----------------------------------------------|----------|-------------------------------------------------------------------------------------------|-----------------------------------------------------|----------------------------------------------------------------------------------------------------|-------------------------------------|-------------|
|                                              |          | Search in: Reactions >                                                                    | Targets > Substances >                              | → Step3:进行物质检索                                                                                                    |                                     |             |
| ⊥ 🖳 🎲 🛅<br>Import Save Reset form Delete all |          | 4                                                                                         | Carl Structure Molecular Formula CAS RN TI, AB & KW |                                                                                                    |                                     |             |
| Molecular Formula                            | is 🗸     | ксі                                                                                       | ₩6 ×                                                | Step1: 输入分子式KCI                                                                                                    |                                     |             |
| AND 🗢 Solubility                             | Find any | Hide fields ^<br>Solubility, g·I-1                                                        | ×<br><u>R</u>                                       | Solvent (Solubility (MCS)) 1                                                                                                    | Q eth                               | ××          |
|                                              | is ·     | Saturation       Temperature (Solubility (MCS)), *C       ethanol       Ratio of Solvents | 83<br>民<br>民<br>民                                   | ethane-1,2-diamine<br>ethane-1,2-diol<br>ethanesulfonic acid                                                                                    | 23<br>100<br>1<br>5.024             |             |
|                                              |          | Step2: 在溶                                                                                 | 剂一块选择乙醇                                             | ethanol (99.4percent)<br>ethanol (99.8percent)<br>ethanol (99.9percent)<br>ethanol (99percent)<br>ethanolamine<br>ethyl acetate                 | 1<br>1<br>2<br>3<br>3<br>1,062      | *<br>*<br>* |
| ELSEVIER                                     |          |                                                                                           |                                                     | <ul> <li>ethyl benzoate</li> <li>ethyl carbamate</li> <li>ethyl nitrate</li> <li>I &lt; 38 of 67 &gt; &gt;I</li> <li>Go to page &gt;</li> </ul> | 7<br>6<br>2<br>Clear selected × Tra | ansfer >    |

![](_page_21_Picture_0.jpeg)

| 1 Substances out of 7,363 Docume                                                   | nts, containing 4,322 Reactions, 6                         | 18 Targets<br>२ <mark>०</mark>         | Sort by No of References $\downarrow$ $\checkmark$ | Reaxys - 1 V<br>Grid III Heatmap 🖽                |   | <ul> <li>Solubili</li> </ul>     | <u>ty (MCS) - 20 hit</u> :               | <u>s o</u>    |
|------------------------------------------------------------------------------------|------------------------------------------------------------|----------------------------------------|----------------------------------------------------|---------------------------------------------------|---|----------------------------------|------------------------------------------|---------------|
| 1<br>CIK                                                                           | potassium chloride<br>CIK 74.5513 3534978<br>Hit Data - 20 | Bioactivity (All)                      | Other Data - 791                                   | Preparations - 415 义                              | 9 | Solubility,<br>3 <sup>.1-1</sup> | Temperature<br>(Solubility<br>(MCS)), °C | S<br>(*<br>(1 |
| Ø₁ @ ≡ 81ª                                                                         | Identification<br>Druglikeness                             | Physical Data - 2,976<br>Spectra - 184 |                                                    | Reactions - 4,322>Targets - 68>Documents - 7,363> |   |                                  | 20                                       | e             |
| <ul> <li>▲ <u>Hit Data - 20</u></li> <li>✓ <u>Solubility (MCS) - 20</u></li> </ul> | ) hits out of 429                                          |                                        |                                                    |                                                   |   | •                                | 25                                       | e             |
|                                                                                    |                                                            |                                        |                                                    |                                                   | _ |                                  | 30                                       | e             |

Reaxys直接给出具体的数据和数据的文献出处, 其实也可以设定更多的条件,如温度......

| ∧ <u>Solubili</u>                | ity (MCS) - 20 hits                      | out of 429                       |                                                  |                                                                                                    |
|----------------------------------|------------------------------------------|----------------------------------|--------------------------------------------------|----------------------------------------------------------------------------------------------------|
|                                  |                                          |                                  |                                                  | Show/Hide columns 🗸                                                                                                    |
| Solubility,<br>g·l <sup>-1</sup> | Temperature<br>(Solubility<br>(MCS)), °C | Solvent<br>(Solubility<br>(MCS)) | Comment<br>(Solubility (MCS))                    | Reference                                                                                                    |
|                                  | 20                                       | ethanol                          | Solubility: 0.012<br>mol/kg solvent              | El-Dossoki[Indian Journal of Chemistry, Section A: Inorganic, Physical, Theoretical<br>and Analytical, 2005, vol. 44, # 8, p. 1594 - 1596]<br>Full Text R Cited 6 times R Details > Abstract >                                                              |
|                                  | 25                                       | ethanol                          | Solubility: 0.025<br>mol/kg solvent              | El-Dossoki[Indian Journal of Chemistry, Section A: Inorganic, Physical, Theoretical<br>and Analytical, 2005, vol. 44, # 8, p. 1594 - 1596]<br>Full Text R Cited 6 times R Details > Abstract >                                                              |
|                                  | 30                                       | ethanol                          | Solubility: 0.037<br>mol/kg solvent              | EI-Dossoki[Indian Journal of Chemistry, Section A: Inorganic, Physical, Theoretical<br>and Analytical, 2005, vol. 44, # 8, p. 1594 - 1596]<br>Full Text R Cited 6 times R Details > Abstract >                                                              |
|                                  | 35                                       | ethanol                          | Solubility: 0.043 mol/kg solvent                 | EI-Dossok/[Indian Journal of Chemistry, Section A: Inorganic, Physical, Theoretical<br>and Analytical, 2005, vol. 44, # 8, p. 1594 - 1596]<br>Full Text R Cited 6 times R Details > Abstract >                                                              |
| 0.320571                         |                                          | ethanol                          |                                                  | Abakshin, V. A.; Eliseeva, O. V.; Krasnoperova, A. P.; Lebedeva, L. T.; Krestov, G. A.[Doklady Physical Chemistry, 1991, vol. 317, p. 303 - 306][Dokl. Phys. Chem. (Transl. of Dokl. Akad. Nauk.), 1991, vol. 317, p. 1140 - 1143]<br>Full Text R Details > |
|                                  | 20                                       | ethanol                          | Solubility:<br>1.270E0<br>mol/1000mol<br>solvent | Kim; Dunlap[Journal of the American Chemical Society, 1931, vol. 53, p. 393]<br>Full Text オ Details >                                                                                                    |
|                                  | 45                                       | ethanol                          | Solubility:<br>1.277E0<br>mol/1000mol<br>solvent | Kim; Dunlap[Journal of the American Chemical Society, 1931, vol. 53, p. 393] Full Text $\varkappa$ Details $>$                                                                                                    |

![](_page_21_Picture_4.jpeg)

#### Case 3: "特定研究领域"的催化剂选择

• 检索可用于立体选择性催化的含Fe的催化剂

| Reax         | sys°                       | Quick search                                                                                                    | Query builder Results                                                                                              | Synthesis planner Histo       | ory           | Register > Sign in ⑦                                       |
|--------------|----------------------------|----------------------------------------------------------------------------------------------------|----------------------------------------------------------------------------------------------------|-------------------------------|---------------|------------------------------------------------------------|
|              |                            | Search in:                                                                                                    | Reactions > Targets >                                                                                              | Substances > Doc              | cuments >     | Search fields<br>Q catalyst ×                              |
| یک<br>Import | Save Reset form Delete all |                                                                                                    | Struc                                                                                                    | ture Molecular Formula CAS RM | N TI, AB & KW | Reaxys 🔨                                                   |
|              | Molecular Formula          | is Y Molecula                                                                                                    | ar Formula                                                                                                    |                               | : EQ X        | Contalyst Investigation                                    |
| AND          | Catalyst Investigation     | Find any       Hide fie         is       Investig         is       Specific         is       Classific         is       Type of         is       Co-cata | Ids ^<br>ated characteristic(s)<br>ation of catalysis<br>cation of catalysis<br>reaction<br>lyst/co-substrate name |                               |               | Reagent/Catalyst Tips: 手动添加MF 与 Catalyst Investigation的字段. |

![](_page_23_Picture_0.jpeg)

![](_page_23_Picture_1.jpeg)

![](_page_24_Picture_0.jpeg)

| Red | axys                                                      | Quick search                                                                                                    | Query builder Results                                             | Synthesis planner History              | Registe                                                                                                    | er > Sign in ③                                               |  |  |
|-----|-----------------------------------------------------------|----------------------------------------------------------------------------------------------------|-------------------------------------------------------------------|----------------------------------------|----------------------------------------------------------------------------------------------------|--------------------------------------------------------------|--|--|
| 311 | Filters Limit to > Exclude >                              | 311 Substances out of 33,712 Documents, containing 28,346 Reactions, 70 Targets         Exclude >         ○       ①         ▲       ▲         ●       ●         ▲       ▲         ▲       ●         ↓       ▲         ↓       ▲         ↓       ▲         ↓       ▲         ↓       ▲         ↓       ↓         ↓       ↓         ↓       ↓         ↓       ↓         ↓       ↓         ↓       ↓         ↓       ↓         ↓       ↓         ↓       ↓         ↓       ↓         ↓       ↓         ↓       ↓         ↓       ↓         ↓       ↓         ↓       ↓         ↓       ↓         ↓       ↓         ↓       ↓         ↓       ↓         ↓       ↓         ↓       ↓         ↓       ↓         ↓       ↓         ↓       ↓         ↓       ↓         ↓ |                                                                   |                                        |                                                                                                    |                                                              |  |  |
|     | By Structure<br>Measurement pX<br>Highest Clinical Phases |                                                                                                    | <b>ferrocene</b><br>((C <sub>5</sub> H <sub>5</sub> )2Fe) 186.036 | 11756767 102-54-5<br>Bioactivity (All) | Other Data - 241                                                                                                | Preparations - 896 义                                         |  |  |
|     | Targets                                                   |                                                                                                    | Identification<br>Druglikeness                                    | Physical Data - 3,483<br>Spectra - 514 |                                                                                                    | Reactions - 3,636 ><br>Targets - 1 ><br>Documents - 13,609 > |  |  |
|     | Substance Classes V                                       | ∧ <u>Hit Data - 2</u>                                                                                                    | C                                                                 | Reaxys给出                               | 的结果与证据                                                                                                    |                                                              |  |  |
|     | Number of Fragments     ~       Availability     ~        | Catalyst Investigated                                                                                                    | tigation - 2 hits out of 25<br>Specification of Type of           | Location Co-catalyst/co-substrate      | Reference                                                                                                    | Show/Hide columns 🗸                                          |  |  |
|     | Availability in other databases                           | characteristic(s)                                                                                                    | catalysis reaction<br>(Catalyst<br>Investigation)                 | name                                   |                                                                                                    |                                                              |  |  |
|     | Document Type                                             | Catalytic activity,<br>Diastereomeric<br>excess                                                                                                    | Stereoselective Olefination catalysis                             | bathophenanthroline                    | Gao, Pin; Wu, Hao; Yang, Jun-Cheng<br>Letters, 2019, vol. 21, # 17, p. 7104<br>Full Text 7 Details > Abstract > | ; <u>Guo, Li-Na[</u> Organic<br>- 7108]                      |  |  |
|     | Publication Year  Patent Assignee                         | Catalytic activity,<br>Diastereomeric<br>excess                                                                                                    | Stereoselective Annulation catalysis                              | supporting<br>information              | Hou, Zhong-Wei; Yan, Hong; Song, Ji<br>[Chinese Journal of Chemistry, 20<br>- 915]                              | n-Shuai; Xu, Hal-Chao<br>18, vol. 36, # 10, p. 909           |  |  |
|     | LogP ~                                                    |                                                                                                    |                                                                   |                                        | Full Text A Cited 26 times A Det                                                                                | ails > Abstract >                                            |  |  |

### Case 4: 获取在可见光下,水溶液中呈现蓝色的化合物

| Reaxys                                                                                                    | Quick search Query builder Results | Synthesis planner History                                                                                                    | Register ≻ Sign in ⑦                                                                              |
|----------------------------------------------------------------------------------------------------|------------------------------------|----------------------------------------------------------------------------------------------------|---------------------------------------------------------------------------------------------------|
|                                                                                                    | Search in:                         | Reactions > Targets > Substances > Documents >                                                                                                    | Search fields<br>Q UV X                                                                           |
| 业 回 う 値<br>Import Save Reset form Delete all                                                                                                    | •                                  | C HILL CAS RN TI, AB & KW                                                                                                    | Reaxys 🔨                                                                                          |
| <ul> <li>◇ UV/VIS Spectroscopy</li> <li>Find any</li> <li>Hide fields ^</li> <li>is ∨</li> <li>Description (UV/VIS</li> <li>is ∨</li> <li>Solvent (UV/VIS Spectroscopy)</li> </ul> | : Spectroscopy)<br>ectroscopy)     | ×<br>ह्य                                                                                                    | ⊗ UV/VIS Spectroscopy                                                                             |
| = V Absorption Maxima<br>= V Ext./Abs. Coefficien                                                                                                    | (UV/VIS), nm<br>t, I-mol-1cm-1     | Solvent (UV/VIS Spectroscopy)                                                                                                    | Q Search ×                                                                                        |
| 如果想呈现蓝色,那么需要<br>收580-600nm的光                                                                                                    | 钙吸                                 | (2)h8-toluene<br>(cd3)2co=acetone-d6<br>(ph 3.5)<br>(ph 5.5)<br>(ph 7.0) 选择溶剂的时候,<br>(ph 7.0) 物质名称都输入下<br>(ph 8.9) 要同时查询Waters<br>1,1,1-trichloro-ethane<br>1,1,1-trichloro-ethane<br>1,1,2-tetrachloro-ethane | 66<br>2<br>1<br>1<br>2<br>1<br>1<br>1<br>1<br>1<br>1<br>1<br>1<br>1<br>1<br>1<br>1<br>1<br>1<br>1 |
| ISEVIER                                                                                                    |                                    | 1,1,2,2-letrachioroethane       1,1,2,2-letrachioroethylene       I     1 of 107       >I     Go to page >                                                                                                    | 204<br>68<br>Clear selected × Transfer >                                                          |

#### 最后的检索策略与结果

| Reaxys'                                                                       | Quick search         Query builder         Results         Synthesis           Search In:         Reactions >         Reactions >         Reactions > | hesis planner Hist | ances > Documents >                                          | 物质检索。                                                                                                    |                                               |                                  |                                               |                                                                                                    |                                                                           |                   |
|-------------------------------------------------------------------------------|----------------------------------------------------------------------------------------------------|--------------------|--------------------------------------------------------------|----------------------------------------------------------------------------------------------------|-----------------------------------------------|----------------------------------|-----------------------------------------------|----------------------------------------------------------------------------------------------------|---------------------------------------------------------------------------|-------------------|
| 业 I™ ℃ 前<br>Import Save Reset form Delete all                                 |                                                                                                    | Structure Molecula | Formula CAS RN TI, AB & KW                                   |                                                                                                    |                                               |                                  |                                               |                                                                                                    |                                                                           |                   |
| UV/NIS Spectroscopy     Find any     Hide fields     is     Description (UV/V | TS Spectroscopy)                                                                                                    |                    | ×                                                            |                                                                                                    |                                               |                                  |                                               |                                                                                                    |                                                                           |                   |
| is ∨ h2o,water<br>= ∨ 580-600                                                 | Reaxys                                                                                                    |                    | Quick sear                                                   | ch Query builder <mark>Results</mark>                                                                                                    | Synthesis planner                             | History                          |                                               | Registe                                                                                                    | er > Sign in                                                              | 0                 |
| = ✓ Ext./Abs. Coefficie                                                       | 2.08 K Filters                                                                                                    | 0                  | selected 🔅 🧭                                                 | A     Preparations     methylene blue     c university and the set of the set of th | 040.050 0500.07                               | Q <b>O</b>                       | € So                                          | rt by No of References 🔸 🗸                                                                                                    | Grid 🛄 Heatn                                                              | map 🎛             |
|                                                                               | By Structure                                                                                                    | 3                  |                                                              | $C_{12}H_0NS(N(CH_3)2)2^{m+n}C(N^{-n}=C_{12}H_0$<br>Hit Data - 2<br>Identification                                                                                                    | Bioactivity (All)<br>Physical Data - :        | 152071-32-4                      | Other Da                                      | ata - 633                                                                                                    | Preparations - 29<br>Reactions - 288                                      | ><br>>            |
|                                                                               | Highest Clinical Phases                                                                                                    | ~<br>~             | ੲ⊘₁ ਦ ≡ ਃਾ                                                   | Druglikeness                                                                                                    | Spectra - 374                                 | escopy - 2 hits out of 25        | 2                                             | 107                                                                                                    | Targets - 79                                                              | ow/Hide columns   |
|                                                                               | Parameters                                                                                                    | ~                  | ∧ Hit Data - 2                                               |                                                                                                    | Description (UV/VIS<br>Spectroscopy) Spectrum | Solvent (UV/VIS<br>Spectroscopy) | Absorption Maxima<br>(UV/VIS), nm<br>600, 665 | Ponedel/Kina: Sibagatulin/Russian Cherr<br>Full Text > Details > Abstract >                                                   | nical Bulletin, 2011, vol. 60, # 4, p. 67                                 | 76 - 678]         |
|                                                                               | Substance Classes<br>Molecular Weight                                                                                                    | ×<br>▼             | V UV/VIS Spectroscop                                         | by - 2 hits out of 252                                                                                                    | Absorption maxima                             | H20                              | 600, 655                                      | Miyoshi, Norio; Tomita, Girti[Zeitschrift fu<br>Organische Chemie, 1980, vol. 35, ≢ 6,<br>Full Text ≯ Details > Abstract >    | r Naturforschung, Teil B: Anorganis<br>p. 741 - 745]                      | sche Chemie,      |
|                                                                               | Number of Fragments                                                                                                    | × 4                |                                                              | $\label{eq:c13} \begin{array}{l} \textbf{rhodamine B} \\ \textbf{C}_{13}\textbf{H}_{8}\textbf{O}(\textbf{N}(\textbf{C}_{2}\textbf{H}_{5})2)2\textbf{C}_{8}\textbf{H}_{4}\textbf{COOH}^{(1+)*} \end{array}$                                                                                                    | 479.019 4091619                               | 81-88-9                          |                                               |                                                                                                    |                                                                           |                   |
|                                                                               | Availability in other database                                                                                                    | s~                 | C C C C C C C C C C C C C C C C C C C                        | Hit Data - 1<br>Identification                                                                                                    | Bioactivity (All)<br>Physical Data - :        | 593                              | Other Da                                      | ata - 91                                                                                                    | Preparations - 13<br>Reactions - 1,089                                    | >                 |
|                                                                               | Available Data                                                                                                    | ~                  |                                                              | Druglikeness                                                                                                    | Spectra - 678                                 | iscopy - 1 hits out of 43        | 0                                             |                                                                                                    | Targets - 6                                                               | >                 |
|                                                                               | Publication Year                                                                                                    | ~                  |                                                              |                                                                                                    | Description (UV/VIS<br>Spectroscopy)          | Solvent (UV/VIS<br>Spectroscopy) | Absorption Maxima I<br>(UV/VIS), nm           | Reference                                                                                                    | Sho                                                                       | ow/Hide columns N |
|                                                                               | Patent Assignee                                                                                                    | ~                  | <ul> <li>HIT Data - 1</li> <li>UV/VIS Spectroscop</li> </ul> | by - 1 hits out of 430                                                                                                    | Spectrum                                      | water                            | 554, 582                                      | Prakash, Kasirajan; Senthil Kumar, Puvaneswa<br>(Research on Chemical Intermediates, 2019<br>Full Text R Details > Abstract > | ran; Pandiaraj, Sekar; Karuthapandian<br>9, vel. 45, # 3, p. 1147 - 1167] | n, Swaminathan    |

#### Agenda

- Reaxys内容与发展规划
- Reaxys中的检索
  - Reaxys对文献的提炼
  - Reaxys中物性数据的查询与反向检索
  - Reaxys中的结构面板与复杂反应定义
  - Reaxys中的实用小案例
- Q&A

![](_page_27_Picture_8.jpeg)

#### Reaxys中的结构面板

![](_page_28_Figure_1.jpeg)

![](_page_28_Picture_2.jpeg)

一些常见的功能使用视频

| 常用功能         | 视频链接                                        |
|--------------|---------------------------------------------|
| 最基本功能        | https://www.bilibili.com/video/av92474230   |
| 不定位键         | https://www.bilibili.com/video/av92568326   |
| 通用/缩写官能团     | https://www.bilibili.com/video/av92474816   |
| 原子列表与列表非     | https://www.bilibili.com/video/av92571129   |
| R基团定义        | https://www.bilibili.com/video/av92569854   |
| 原子锁定与环锁定     | https://www.bilibili.com/video/av92833557   |
| G Group与通用原子 | https://www.bilibili.com/video/BV1Tp4y1y7SS |
| 原子属性列表       | https://www.bilibili.com/video/BV1B54y197G6 |
| 盐,自由基,同位素    | https://www.bilibili.com/video/BV1pg4y1z7AB |

![](_page_29_Picture_2.jpeg)

一些简单案例视频

| 常用功能     | 视频链接                                      |
|----------|-------------------------------------------|
| 合成计划的制作  | https://www.bilibili.com/video/av92577710 |
| 机理性文献查询  | https://www.bilibili.com/video/av92580572 |
| 反应定义基本操作 | https://www.bilibili.com/video/av92574819 |
| 反应条件的定义  | https://www.bilibili.com/video/av92581106 |
|          |                                           |
|          |                                           |
|          |                                           |
|          |                                           |
|          |                                           |

![](_page_30_Picture_2.jpeg)

### Case 5: Reaxys中最简单的反应定义与筛选

- 检索以下核心结构反应并进行反应筛选操作
- 视频操作过程
  - <u>https://b23.tv/BV1KZ4y147PQ</u>

![](_page_31_Figure_4.jpeg)

#### Reaxys中的结果

![](_page_32_Figure_1.jpeg)

ELSEVIER

#### Reaxys的一条反应的界面

![](_page_33_Figure_1.jpeg)

### Reaxys的筛选操作

| Filters               |         |
|-----------------------|---------|
| Limit to 🔪 Exclu      | de >    |
| By Structure          | ~       |
| Yield                 | ~       |
| Reagent/Catalyst      | ~       |
| Solvent               | ~       |
| Catalyst Classes      | ~       |
| Solvent Classes       | ~       |
| Product Availability  | ~       |
| Reactant Availability | ~       |
| Reaction Classes      | ~ _     |
| Document Type         | ~       |
| Publication Year      | ~       |
| Single step reactions | only    |
| Experimental procedu  | re only |

| Yield             | ^         |
|-------------------|-----------|
| >95 - 100         | 924       |
| >90 - 95          | 835       |
| >85 - 90          | 614       |
| >80 - 85          | 456       |
| >75 - 80          | 375       |
| >70 - 75          | 287       |
| >65 - 70          | 223       |
| Filter by value 🗸 | View more |

| Document Type    | ^         |
|------------------|-----------|
| article          | 7,543     |
| patent           | 3,181     |
| review           | 68        |
| conference paper | 44        |
| letter           | 11        |
| short survey     | 4         |
| note             | 4         |
|                  | View more |

| Reagent/Catalyst            | ^        |  |
|-----------------------------|----------|--|
| sodium tetrahydroborate     | 7,079    |  |
| methanol                    | 1,387    |  |
| potassium carbonate         | 1,236    |  |
| water                       | 690      |  |
| lithium aluminium tetrahydi | ride 639 |  |
| hydrogen                    | 620      |  |
| hydrogenchloride            | 599      |  |
| Filter by value 🗸 View      | v more   |  |

 $\mathbf{\wedge}$ 

View more

Publication Year

Filter by value 🗸

| Solvent                | ^      |
|------------------------|--------|
| methanol               | 4,014  |
| tetrahydrofuran        | 3,375  |
| ethanol                | 2,025  |
| water                  | 1,395  |
| dichloromethane        | 1,268  |
| n,n-dimethyl-formamide | 1,105  |
| toluene                | 515    |
| Filter by value 🗸 View | v more |

#### 

常见的一些反应筛选工具, 如:收率,催化剂/试剂,溶剂, 文献类型,出版年限等

![](_page_34_Picture_8.jpeg)

## Reaxys中的一些特殊筛选工具—溶剂分类

| Solvent Classes                                                                                                    | ^                                                                                       | Solvent Classes                                                                                                    |     | ×                                                                                           |
|----------------------------------------------------------------------------------------------------|-----------------------------------------------------------------------------------------|----------------------------------------------------------------------------------------------------|-----|---------------------------------------------------------------------------------------------|
| Low boiling (<100°C) Green Protic Aprotic apolar Yellow Aprotic dipolar Red High boiling (>150°C) Middle boiling(100°C - 150 Vie | 8,385<br>6,424<br>6,352<br>4,172<br>4,056<br>3,179<br>3,119<br>1,354<br>50°C) 912<br>88 | <ul> <li>Solvent Classes</li> <li>Low boiling (&lt;100°C)</li> <li>Green</li> <li>Protic</li> <li>Aprotic apolar</li> <li>Yellow</li> <li>Aprotic dipolar</li> <li>Red</li> <li>High boiling (&gt;150°C)</li> <li>Middle boiling(100°C - 150°C)</li> <li>Inorganic</li> </ul> |     | 10,112<br>8,385<br>6,424<br>6,352<br>4,172<br>4,056<br>3,179<br>3,119<br>1,354<br>912<br>88 |
|                                                                                                    |                                                                                         | Clear selected ×                                                                                                    | Exc | clude >                                                                                     |

![](_page_35_Picture_2.jpeg)

### Reaxys中的一些特殊筛选工具—催化剂分类

| Catalyst Classes   | ^       | Catalyst Classes            | ×         | < |
|--------------------|---------|-----------------------------|-----------|---|
| active center      | 8,926   |                             |           | ~ |
| heterogeneous      | 297     | ✓ ☐ Catalyst Classes        | 10,112    |   |
|                    | 52      | ✓ □ active center           | 8,926     |   |
| organism / enzymes | 52      | > 🗅 B                       | 7,587     |   |
| Vie                | ew more | > 🗅 AI                      | 956       |   |
|                    |         | > 🗅 Pd 🧰                    | 803       |   |
|                    |         | 🛰 🗠 Cu 🧰                    | 288       |   |
|                    |         | copper(I) iodide            | 160       |   |
|                    |         | copper                      | 40        |   |
|                    |         | copper(II) oxide            | 35        |   |
|                    |         | copper(I) chloride          | 13        |   |
|                    |         | copper diacetate            | 11        |   |
|                    |         | copper oxide-chromium oxide | 10        | ~ |
|                    |         | Clear selected X Limit to > | Exclude > |   |

![](_page_36_Picture_2.jpeg)

### Case 6: 结构中有特殊需求的反应定义

- 检索以下反应
  - 吡啶环上存在一个硝基,一个卤素,且这两个官能团处于邻位
  - 反应过后硝基还原成氨基
  - 定义难点:如果确保NO2和卤素处于邻位

![](_page_37_Figure_5.jpeg)

视频操作过程: <u>https://www.bilibili.com/video/BV1ua4y147q2</u>

![](_page_37_Picture_7.jpeg)

### Reaxys中的结构定义

![](_page_38_Figure_1.jpeg)

![](_page_39_Picture_0.jpeg)

![](_page_39_Figure_1.jpeg)

![](_page_39_Picture_2.jpeg)

#### Case 7:选择性氧化还原脱保护反应的定义

- 结构中两个带Boc的片段,两个片段以任意的形式相接在一个分子中
- 反应过后把其中一个片段的Boc脱掉,但是另外一个Boc不变

![](_page_40_Figure_3.jpeg)

视频操作过程: <u>https://www.bilibili.com/video/av92577868</u>

![](_page_40_Picture_5.jpeg)

### Reaxys中的结构定义

![](_page_41_Figure_1.jpeg)

![](_page_42_Picture_0.jpeg)

![](_page_42_Figure_1.jpeg)

### Case 8: 涉及环系变化的反应定义

• 获取以下反应

![](_page_43_Figure_2.jpeg)

#### **Requirement:**

- 虚线部分是大于5个C原子的环
- 结构中不能发生互变异构
- 产物的CH2OH, CHO是有底物的CH3变化过来
- 视频操作(结构类似):

https://b23.tv/S08u6p

![](_page_43_Picture_9.jpeg)

### Reaxys中的定义

![](_page_44_Figure_1.jpeg)

#### 定义方法:

- R基团定义工具,定
   义侧链
- S\*定义侧链CH2OH, 以及底物CH3无取代
- 重复基团定义工具, 定义环的大小
- 无互变异构

![](_page_44_Picture_7.jpeg)

#### 最后的结果

![](_page_45_Figure_1.jpeg)

ELSEVIER

#### Case Study 9:

• 获取以下反应性对比的文献(收率)

![](_page_46_Figure_2.jpeg)

#### **Requirement:**

- 希望获得在一篇文献中讨论过同一个B试剂和不同底物反应的对比
- ALK也可以是醚

![](_page_46_Picture_6.jpeg)

### Reaxys中的解决方案

![](_page_47_Figure_1.jpeg)

![](_page_48_Picture_0.jpeg)

![](_page_48_Figure_1.jpeg)

#### Reaxys中的结果

Enabling the Cross-Coupling of Tertiary Organoboron Nucleophiles through Radical-Mediated Alkyl Transfer Primer, David N.; Molander, Gary A. [Journal of the American Chemical Society, 2017, vol. 139, # 29, p. 9847 - 9850] Abstract V Index Terms V Substances 88 V Reactions 58 V Full Text 7 Hit Reactions 8 A

![](_page_49_Figure_2.jpeg)

专门找Hit Reaction >1的文献,先进行预览,看 是否存在相同硼试剂,不同底物的。

#### Agenda

- Reaxys内容与发展规划
- Reaxys中的检索
  - Reaxys对文献的提炼
  - Reaxys中物性数据的查询与反向检索
  - Reaxys中的结构面板与复杂反应定义
  - Reaxys中的实用小案例
- Q&A

![](_page_50_Picture_8.jpeg)

### Case 10: 化合物的文献定位

|                                                                                                    | Tetrahedron 74 (2018) 2.24–2.39                                                                                                    |
|----------------------------------------------------------------------------------------------------|----------------------------------------------------------------------------------------------------|
| 103333330                                                                                                    | Contents lists available at ScienceDirect                                                                                                    |
|                                                                                                    | Tetrahedron                                                                                                    |
| ELSEVIER                                                                                                    | journal homepage: www.elsevier.com/locate/tet                                                                                                    |
| Assessment of the re<br>unsymmetrical o-phi                                                                                                    | gioselectivity in the condensation reaction of haldialdehydes with alanine                                                                                                    |
| Assessment of the re<br>unsymmetrical o-phi<br>Agathe CA. D'Hollander, N<br>School of Chemistry and Normaliai Sciences                                                                                                    | gioselectivity in the condensation reaction of<br>haldialdehydes with alanine<br>icholas J. Westwood <sup>®</sup><br>known compte. University of S Andrews and EditioNING North Haugh, S Andrews, Rfs, RYIS BIT, UK<br>AB & S T R A C T.                                                                                                    |
| Assessment of the re<br>unsymmetrical o-pht<br>Agathe CA. D'Hollander, N<br>Schod of Chemitry and Bonatial Science<br>A RTICLE INFO<br>Anthe Muny<br>Beneved 2 July 2017<br>Beneved 2 July 2017<br>Restruct a Information<br>Restruction Information<br>Restruction Information<br>Accepted 13 November 2017 | gioselectivity in the condensation reaction of haldialdehydes with alanine line of the second second |

The isoindolinones make up an important class of bioactive molecules that includes the known drugs Pazinacione (1).1a Indoprofen (2)1b and Chlorthalidone (3)1c (Fig. 1a).

Common methods of obtaining isoindolinones that are unsubstituted in the aromatic ring, for example compound 4 (Fig. 1b), include selective reduction of 5,2 reductive amination-cyclisation of 63 or 74 with a primary amine (RNH2) and, of interest here, the condensation reaction of o-phthakliaklehyde (8) with a primary amine (RNH<sub>2</sub>).5,64

To date, the majority of studies performed on this condensation reaction have focused on evaluating the scope of the amine nucleophile that can be tolerated in the reaction <sup>53,555d fa,66</sup> and/or proposing potential reaction mechanisms.54,56,6 In contrast, examples of the use of this condensation reaction with monosubstituted o-phthaldialdehydes are rare (SI1 part I). One report describes a regioselectivity of 1:1 for the products 11:12 resulting from the 2.1. Synthesis of monosubstituted o-phthaldialdehydes condensation of 9 with 10 (Scheme 1a)7 However, the observed regioselectivity was measured only after filtration or purification by column chromatography. Isolated yields for the formation of a single isomer, 14 in most cases, resulting from the condensation of 13 with various amines have also been reported (Scheme 1b).8

· Corresponding author. E-mail address: njw3@st-andrews.ac.uk (NJ. Westwood),

https://doi.org/10.1016/j.mt.2017.11.035 0040-402080 2017 Elsevier Ltd. All rights reserved

tion (for one or for each isomer), incomplete regioisomeric ratio (rr) data within a series or have claimed to form a single regioisomer (no yield provided) without discussing the other possible isomer (SI1 part I).7-

The work reported here revisits this issue by presenting a detailed study of the regiochemical outcome of the condensation of alanine (16) with 3-monosubstituted o-phthaldialdehydes 17 (to give 18 and 19, Scheme 1c) and with 4-monosubstituted ophthaldialdehydes 20 (to give 21 and 22, Scheme 1d). Based on the initial results, the design of a highly regioselective substrate was achieved consistent with an improved understanding of the reaction. Further mechanistic insights were provided by the use of novel mono-deuterated substrates.

#### 2. Results and discussions

Five 3-substituted o-phthaldialdehydes 17a-e were synthesised using 2-5 step routes involving either a Swern oxidation of the corresponding diol 23 or an acetal deprotection of the corresponding monoacetal 24 or diacetal 25 (Scheme 2 and SI1 part II.1 for more details). It should be noted that the synthesis of pure samples of 17a-e was particularly challenging (in line with literature reports<sup>10</sup>) with significant decomposition occurring during purification attempts and on storage. In several cases freshly

这是一篇常见的化学文献,包含:

- 1. 16页PDF全文
- 2. 2个Supporting Information的Word文档, 一个是44页, 一个37页

已知文献中报道了这个化合物,如何在上述的97页文档中 找到有关这个化合物的描述?

![](_page_51_Picture_17.jpeg)

### Reaxys中的检索

• Query Builder联合化合物结构与文献DOI号

| Reaxys        | Quick search Query builder Results Synthesis planner | History          | Register > Sign i    | n 💿       |
|---------------|------------------------------------------------------|------------------|----------------------|-----------|
|               | Search in: Reactions > Targets > Substance           | es > Documents > | Search fields        | Q         |
|               | Structure Molecular Fr                               |                  | Fields Forms History |           |
|               |                                                      |                  |                      | Reaxys 🔨  |
| ♦ DOI         | is 🗸 10.1016/j.tet.2017.11.035                       | R ×              | Topics and Keywords  | ~         |
|               |                                                      |                  | Identification       | $\sim$    |
| AND Structure |                                                      | ×<br>×           | Physical Properties  | ~         |
|               | НО                                                   |                  | Spectra              | ~         |
|               |                                                      |                  | MedChem              | ~         |
|               | H <sub>3</sub> C CH <sub>2</sub>                     |                  | Other                | $\sim$    |
|               |                                                      |                  | Reactions            | ~         |
|               |                                                      |                  | Bibliography         | $\sim$    |
| As drawn      |                                                      |                  | Put                  | bChem 🗸   |
|               |                                                      |                  | eMo                  | lecules 🗸 |
|               |                                                      |                  | Feed                 | iback 💭   |

## Reaxys中的结果

| Red             | axys                                         |          |                                                                         | Quick search                                                      | Query builder Result                                                                                         | s Synthesis pl                             | anner History                                                                         | Reg                              | gister > Sign in ③                                      |  |
|-----------------|----------------------------------------------|----------|-------------------------------------------------------------------------|-------------------------------------------------------------------|----------------------------------------------------------------------------------------------------|--------------------------------------------|---------------------------------------------------------------------------------------|----------------------------------|---------------------------------------------------------|--|
| 1<br>I<br>Query | Filters<br>Limit to > Exclude >              |          | 1 Sut                                                                   | selected<br>Limit To Exclude Es                                   | rs, containing 7 Reactions, 0 Tar                                                                            | gets                                       | QO                                                                                    | — 🍳 Sort by No of References 🎍 🥆 | Reaxys - 1 V<br>Grid 🗰 Heatmap 🖽                        |  |
|                 | By Structure Measurement pX                  | ~<br>~   | 1                                                                       | HO<br>HO                                                          | <b>2-(6-methoxy-1-oxoisoin</b><br>C <sub>12</sub> H <sub>13</sub> NO <sub>4</sub> 235.24 320<br>Hit Data - 7 | d <b>olin-2-yl)propan</b><br>21463<br>Dru: | oic acid<br>glikeness                                                                 | Spectra - 4                      | Preparations - 7 义                                      |  |
|                 | Highest Clinical Phases<br>Targets           | ~<br>~   |                                                                         | , , , , , , , , , , , , , , , , , , ,                             | Identification                                                                                               | Phys                                       | sical Data - 2                                                                        |                                  | Reactions - 7 > Documents - 1 >                         |  |
|                 | Parameters<br>Substance Classes              | ~<br>~ ( | Ø <sub>1</sub> @                                                        |                                                                   |                                                                                                    |                                            |                                                                                       |                                  |                                                         |  |
|                 | Molecular Weight<br>Number of Fragments      | ×<br>×   |                                                                         | <ul> <li>Hit Data - 7</li> <li>Substance Label - 1</li> </ul>     | 1 hits out of 1                                                                                              | Label                                      | tance Label - 1 hits out                                                              | of 1                             |                                                         |  |
|                 | Availability Availability in other databases | ~<br>~   | <ul> <li>Melting Point - 1 hit</li> <li>Crystal Property Des</li> </ul> |                                                                   | nits out of 1<br>escription - 1 hits out of 1                                                                | 21a                                        | 21a D'Hollander, Agathe C.A.; Westwood, Nich<br>Full Text 🤋 Cited 3 times 🤋 Details 3 |                                  | holas J.[Tetrahedron, 2018, vol. 74, # 2, p. 224 - 239] |  |
|                 | Available Data Document Type                 | ×<br>×   |                                                                         | <ul> <li>NMR Spectroscopy</li> <li>IR Spectroscopy - 1</li> </ul> | - 2 hits out of 2<br>hits out of 1                                                                           |                                            |                                                                                       |                                  |                                                         |  |
|                 | Publication Year                             | ~        |                                                                         |                                                                   |                                                                                                    |                                            | T Load more                                                                           |                                  |                                                         |  |

![](_page_54_Picture_0.jpeg)

2.2. Regioselectivity of the condensation reaction of monosubstituted o-phthaldialdehydes

The mono-substituted o-phthaldialdehydes 17a-e and 20a-f were refluxed for 4 h with alanine (16, 1.2 equivalents) in anhydrous acetonitrile before the reaction was concentrated in vacuo. The crude reaction mixtures (except when specified, Table 1) were then analysed using a quantitative <sup>1</sup>H NMR experiment. A baseline correction was applied using MestReNova-9 software and integrations were calculated relative to one proton on deconvoluted peaks (see Fig. 2 for an example of the analysis applied to the formation of 18a/19a and SI1 part III.1 for the rest of the NMR analysis: also see the experimental section below for a detailed explanation of the analytical protocol used).

In two of the condensation reactions the structure of the major regioisomer was identified by comparison with the <sup>1</sup>H NMR spectrum of a pure sample of one of the regioisomers (for 18a/19a, 21a/ 22a, for the synthesis of authentic isomers see SI1 part III.2). In the rest of the cases, advanced NMR techniques (HSQC, HMBC, COSY) applied to the crude reaction mixture were used to assign the structure of the major regioisomer. Considering the analysis of the regioisomeric mixture of 18b/19b as an example (Fig. 3), the proximity of a carbonyl was observed to shift the signal corresponding to the aromatic H7 proton in 18b and the methyl H1' protons in 19b downfield (Fig. 3a and b). Identification of H7 in 18b was further validated by its correlation with C1 in the HMBC analysis of the regioisomeric mixture (Fig. 3a). In contrast, H4 in **19b** showed a correlation with C3 in this HMBC analysis (Fig. 3c). Using the correlations observed in the COSY spectrum (Fig. 3d), the signals corresponding to H5 and H6 for 18b and 19b were finally assigned. The value of the integrals in the 1D quantitative <sup>1</sup>H NMR

![](_page_54_Figure_4.jpeg)

Scheme S 10: Synthesis of 18a, 19a, 21a and 22a. Reagents and conditions: (a) MeOH, H2SO4, reflux, 7-24 h, quant. for S18, 84% for S40; (b) MeI, K2CO3, DMF, 70 °C 17-18 h, 92% for S41, 99% for S45; (c) NBS, AIBN, CHCl3, reflux, 2.5-21.0 h, 97% for \$19, crude \$42 and \$43 were directly used in the next step; (d) NBS, AIBN, CCl4, reflux, 2 h, crude \$47 was directly used in the next step; (e) alanine (16), MeOH, K2CO3, reflux 19-21 h, 61% for 18a, 55% (2 steps) for 19a; (f) alanine (16), MeOH, NEt3, reflux 2-23 h, 4% (2 steps) for 21a, 4% (2 steps) for 22a.

Esterification of S17, S37, S38 and S39 was achieved in excellent yield using iodomethane or methanol with sulfuric acid (Scheme S 10).<sup>8</sup> Radical monobromination<sup>9</sup> of S18, S40, S41 formed S19, S42, S43 which were directly reacted<sup>9</sup> with alanine (16) to obtain 18a, 22a and 21a respectively. To investigate the poor yield over two steps (2% for 18a, 4% for 21a and 4% for 22a), radical monobromination of S18 was repeated and the succinimide side product from N-bromosuccinimide was removed by a basic wash using NaOH (1 M) leading to pure S19 in 97% yield. Reaction of S19 with 16 and NEt<sub>3</sub> afforded 18a in only 8% yield. However, concentration of the aqueous phase showed S44 as the major product (identified by NMR spectroscopy (Figure S 5) and supported by mass spectrometric analysis (HRMS  $(ES^+)$  m/z calculated for C<sub>16</sub>H<sub>26</sub>NO<sub>3</sub> [M]<sup>+</sup>: 280.1907; found: 280.1910) along with the remaining NEt<sub>3</sub> and alanine (16). Formation of S44 was prevented by reacting S19 with K<sub>2</sub>CO<sub>3</sub> instead of NEt<sub>3</sub> to provide 18a in good yield. This optimisation could be applied for the synthesis of 21a and 22a but was not performed since sufficient material was available.

#### 用于文献中化合物信息的快速定位。

\$45 4.OMe

\$39. R=4-OMe

#### Case 11: 关键词检索时词语之间距离的设定

- 希望在主题,摘要,关键词中进行检索Optoelectronics Materials
- Optoelectronics与Materials两单词之间距离小于3,且Optoelectronics在Materials之前

| Reax      | sys°      |                           | Quick                | search Query builder Res | ults Synthesis p | blanner History       |                          |                                               | Register >                 | Sign in    | 0     |
|-----------|-----------|---------------------------|----------------------|--------------------------|------------------|-----------------------|--------------------------|-----------------------------------------------|----------------------------|------------|-------|
|           |           |                           |                      | Search in:               | Reactions >      | Targets > Substan     | ces > Documents >        |                                               | Search fields              |            | Q     |
| Import    | Save Rese | 🕤 💼<br>et form Delete all |                      |                          |                  | Structure Molecular F | ormula CAS RN TI, AB & F | <w style="text-decoration-color: blue;">w</w> | Fields Forms               | History    |       |
|           |           |                           |                      | <b>A</b>                 |                  |                       |                          |                                               |                            | Rea        | xys 🔨 |
|           | ◇ Title:  | s, Abstracts & K          | is 🗸 Optoelectronic* |                          |                  |                       | ≅ ×                      |                                               | Topics and Keywor          | rds        | ^     |
| NEXT 3    |           | - Ab-starsta 0.14         | in S.C. Matazialt    |                          |                  |                       |                          |                                               | Substance Prop<br>Comments | erties & [ | 3 II  |
|           |           | s, Abstracts & K          |                      |                          |                  |                       | EQX                      |                                               | Reaction Data &            | Conditions |       |
| OR<br>AND |           | Tip                       | )S :                 |                          |                  |                       |                          |                                               | Titles, Abstracts          | & Keywords |       |
| NOT       |           | 1.                        | 逻辑关系的选择,             | And, Or, No              | t                |                       |                          | •                                             | All Keywords               |            |       |
| • NEXT    |           | 2.                        | Near没有前后次序           | ,Next有前后                 | 次序               |                       |                          |                                               | Identification             |            | ~     |
| PROX      | MITY      |                           |                      |                          |                  |                       |                          |                                               |                            |            |       |

![](_page_55_Picture_4.jpeg)

## Reaxys中的结果

| Re     | axys                              |          | Quick search Query builder Results Synthesis planner History                                                                                                    |                       | Register > Sign in ⑦           |
|--------|-----------------------------------|----------|----------------------------------------------------------------------------------------------------|-----------------------|--------------------------------|
| 3.27 K | Filters Limit to > Exclude >      | 3,:      | 269 Documents with 6,860 Substances, 5,864 Reactions, 0 Targets                                                                                                    | ବ <b>୦</b> ୧          | Sort by Cited By 🔸 🗸 Heatmap 🎛 |
|        | Index Terms (ReaxysTree)          | × 1      | A DNA-based method for rationally assembling nanoparticles into macroscopic materials<br><u>Mirkin, Chad A; Letsinger, Robert L; Mucic, Robert C; Storhoff, James J.</u> [Nature, 1996, vol. 382, # 6592, p. 607 - 609]<br>Abstract V Index Terms V Full Text R                                                                                                    | Cited 5220 times      | Sort search results X          |
|        | Publication Year<br>Document Type | ×        | Abstract hit: {useful optical, optoelectronic and material properties that derive from their small (nanoscopic) size}<br>Nanocrystals of Cesium Lead Halide Perovskites (CsPbX <sub>3</sub> , X = Cl, Br, and I): Novel Optoelectronic                                                                                                    | Cited 2501 times      | Publication Year               |
|        | Authors Patent Assignee           | × 2<br>× | Materials       Showing Bright Emission with Wide Color Gamut         Protesescu, Loredana; Yakunin, Sergii; Bodnarchuk, Maryna I.; Krieg, Franziska; Caputo, Riccarda; Hendon, Christopher H.;         Yang, Ruo Xi; Walsh, Aron; Kovalenko, Maksym V.       [Nano Letters, 2015, vol. 15, # 6, p. 3692 - 3696]         Abstract v.       Index Terms v.       Substances 11 v.       Reactions 5 v.       Full Text 7 |                       | <u>Cited By</u> ↑ <u>↓</u>     |
|        | Substance Classes                 | <b>→</b> | Abstract hit: {are newcomer optoelectronic materials that have attracted enormous attention as solution-deposited ab                                                                                                    | sorbing layers}       | ~                              |
|        | Reaction Classes                  | ~ 3      | Organic materials for electronic and optoelectronic devices         Shirota, Yasuhiko [Journal of Materials Chemistry, 2000, vol. 10, # 1, p. 1 - 25]         Abstract ✓ Index Terms ✓ Full Text Ϡ                                                                                                    | Cited 1546 times      | 有订购Scopus,可<br>以直接获取引文         |
|        |                                   |          | Abstract hit: {electronic and optoelectronic devices. The materials studied include amorphous molecular materials, tit                                                                                                    | anyl phthalocyanine,} | 以且按须取引义                        |
|        |                                   | 4        | Thin-film transistor fabricated in single-crystalline transparent oxide semiconductor         Nomura, Kenji; Ohta, Hiromichi; Ueda, Kazushige; Kamiya, Toshio; Hirano, Masahiro; Hosono, Hideo [Science, 2003, vol. 300, #         5623, p. 1269 - 1272]         Abstract ∨ Index Terms ∨ Full Text >                                                                                                    | Cited 1536 times      |                                |
|        |                                   |          | Index Terms hit: {Irradiation, Optoelectronic devices, Semiconductor materials}                                                                                                    |                       | ~                              |
|        |                                   | 5        | Aggregation-induced emission: The whole is more brilliant than the parts<br>Mei, Ju; Hong, Yuning; Lam, Jacky W. Y.; Qin, Anjun; Tang, Youhong; Tang, Ben Zhong [Advanced Materials, 2014, vol. 26, # 31, p.                                                                                                    | Cited 1483 times      |                                |

![](_page_56_Picture_2.jpeg)

#### Case 12: 专利Claim中的关键词检索

- Query Builder中Patent: Claim字段 •
- 如检索自愈材料 •
  - Self-heal\*
  - Material\*

| Reaxys                                       | Quick search    | Query builder Results  | Synthesis planner History   |                    | Register > Sign in   | 0     |
|----------------------------------------------|-----------------|------------------------|-----------------------------|--------------------|----------------------|-------|
|                                              |                 | Search in: Reactions > | Targets > Substances >      | Documents >        | Search fields        | Q     |
| ⊥ 🖳 🕤 🛅<br>Import Save Reset form Delete all |                 |                        | Structura Malagular Formula |                    | Fields Forms History |       |
| import Save Reservoirit Delete all           |                 | •                      | Structure Molecular Formula | CAS KN II, AB & KW | Rea                  | kys 🔨 |
| ♦ Patents: Claims                            | is ✔ self-heal* |                        |                             | R X                | Topics and Keywords  | ~     |
|                                              |                 |                        |                             |                    | Identification       | ~     |
| AND > Patents: Claims                        | is ∨ materia*   |                        |                             | EQ ×               | Physical Properties  | ~     |
|                                              |                 |                        |                             |                    | Spectra              | ~     |
|                                              |                 |                        |                             |                    | MadCharr             | ~     |
|                                              |                 |                        |                             |                    | Medonem              | •     |

## Reaxys中的结果

ELSEVIER

| Reaxys             |                              | Quick search Query builder Results Synthesis planner History Register > Sign in C                                                                                                    | ) |
|--------------------|------------------------------|----------------------------------------------------------------------------------------------------|---|
| 398<br>i≣<br>Query | Filters Limit to > Exclude > | 398 Documents with 1,855 Substances, 1,096 Reactions, 261 Targets         □       0 selected                                                                                                    | Ð |
|                    | Index Terms (List)           | SELF-HEALING COMPOSITE AND DEVICE INCLUDING SELF-HEALING FILM Samsung Electronics Co., Ltd.; THE BOARD OF TRUSTEES OF THE LELAND STANFORD JUNIOR UNIVERSITY; Yun, Youngjun;                                                                                                    |   |
|                    | Publication Year             | Son, Donghee; Kang, Jiheong; Bao, Zhenan; Vardoulis, Orestis - US2020/2501, 2020, A1 Patent Family Members: US2020/2501 A1 Abstract X Claims X Front Page Info X Full Text 2                                                                                                    |   |
|                    | Document Type                | Claims hit: {1. A self-healing composite comprising a matrix including an elastomer, and conductive nanostructures embedded in}                                                                                                    |   |
|                    | Patent Assignee              | DEVICE AND METHOD FOR SEALING A MEMBRANE UNIVERSITAET ZÜRICH; DEVAUD, Yannick; MILLERET, Vincent; ZIMMERMANN, Roland; EHRBAR, Martin; OCHSENBEIN, Nicole -                                                                                                    |   |
|                    | Journal Title                | US2020/8788, 2020, A1<br>Patent Family Members: CA3052225 A1; WO2018/141951 A1; CN110446467 A; EP3576637 A1; US2020/8788 A1;<br>Abstract × Claims × Front Page Info × Full Text a                                                                                                    |   |
|                    | Reaction Classes V           | Claims hit: {is a self-expandable patch (120).5. The membrane closure device (100) according to claim}                                                                                                    |   |
|                    |                              | ORGANOID ARRAYS <sup>3</sup> Ecole Polytechnique Fèdèrale de Lausanne; HOEHNEL, Sylke; BRANDENBERG, Nathalie; LUTOLF, Matthias - US2020/10797, 2020, A1         Patent Family Members: EP3296018 A1; WO2018/50862 A1; EP3515600 A1; US2020/10797 A1         Abstract ∨ Claims ∨ Front Page Info ∨ Full Text a                                                           |   |
|                    |                              | Claims hit: {cell compatible material that supports organoid development and maintenance,more preferably wherein the cell}                                                                                                    |   |
|                    |                              | <ul> <li>HEALTH MONITORING GARMENT AND SYSTEM</li> <li>Correrstone Research Group, Inc.; Young, Trang T.; Cridge, Mark C.; Miller, Scott A.; Nieman, Joshua E.; Cupp, Gary N.; Cable,<br/>Kristin M US2020/22431, 2020, A1</li> <li>Patent Family Members: US2020/22431 A1; WO2020/23479 A1</li> <li>Patent Family Members: US2020/22431 A1; WO2020/23479 A1</li> </ul> |   |
| E.SN               | <u>ن</u> ه.                  | Abstract V Claims V Front Pade Into V Full lext 7                                                                                                    |   |

#### Case 13: 结果集的逻辑处理

• Query Builder中History选择多个结果集,进行逻辑处理

| Reaxys                                       | Quick search Query builder Results Synthesis             | s planner History                                                             | Register > Sign in ⑦                                                                                                    |
|----------------------------------------------|----------------------------------------------------------|-------------------------------------------------------------------------------|----------------------------------------------------------------------------------------------------|
|                                              | Search in: Reactions >                                   | Targets > Substances > Documents >                                            | Search fields Q                                                                                                    |
| 坐 🖳 🅤 🛍<br>Import Save Reset form Delete all | ÷                                                        | Image: Structure         Molecular Formula         CAS RN         TI, AB & KW | Fields Forms History<br>Reaxys ^                                                                                                    |
| 398 Documents         documents: (PBIB.CL)   | AIMS is "self-heal*") AND (PBIB.CLAIMS is "materia*")    | ×                                                                             | Recent ^                                                                                                    |
| AND 263 Documents documents: (PBIB.CL        | AIMS is "self-healing") AND (PBIB.CLAIMS is "material*") | ×                                                                             | documents: (PBIB.CLAIMS is "                                                                                                    |
| <b>、</b><br>只能对相同类型的结果集进                     | t行And,Or,Not操作                                           |                                                                               | 398 Documents<br>documents: (PBIB.CLAIMS is "<br>263 Documents<br>documents: (PBIB.CLAIMS is "<br>574 Documents<br>documents: (PBIB.CLAIMS is " |
|                                              |                                                          |                                                                               | 241 Documents<br>documents: (PBIB.CLAIMS is "                                                                                                   |

![](_page_59_Picture_3.jpeg)

#### Agenda

- Reaxys内容与发展规划
- Reaxys中的检索
  - Reaxys对文献的提炼
  - Reaxys中物性数据的查询与反向检索
  - Reaxys中的结构面板与复杂反应定义
  - Reaxys中的实用小案例
- Q&A

![](_page_60_Picture_8.jpeg)

#### Reaxys小结

- Reaxys从大量文献中摘取和物质性质相关的所有数据,帮助科研人员获得标准化,规范化,格式 化的物性数据列表及参考文献
- Reaxys中的Query Builder检索帮助科研人员通过简便的方式,获得精准,跨学科的精确答案
- Reaxys中的结构面板,能实现科研人员绝大部分的结构绘制要求,帮助科研人员用最直接的方式 获得相应的物质和反应
- Elsevier Life Science线上服务:
  - 关注B站Up主: ELS生命科学,获取所有Elsevier Life Science数据库的使用视频
  - 添加Elsevier Life Science小助手微信号: ELS-LSS, 邀请进Elsevier Life Science用户群, 获取最新资料分享 以及使用Q&A

![](_page_61_Picture_7.jpeg)

![](_page_61_Picture_8.jpeg)

![](_page_62_Picture_0.jpeg)

# Thank you

![](_page_62_Picture_2.jpeg)